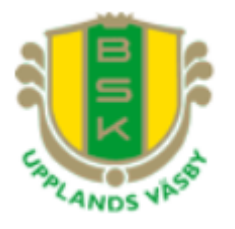

## Stötta BSK Herrfotboll!

Stadium är en viktig sponsor och intäktskälla för vår förening och för vår sektion. Bonusen som vi tjänar in får sektionen ut i form av material som används i lagen, t.ex. bollar, väskor, västar.

Tidigare kunde man ange i kassan i Stadium Väsby att man vill stödja BSK Herrfotboll och så registrerades bonusen för oss. Numera måste man gå via ett personligt medlemsnummer. Fördelen för oss som förening är att alla inköp på Stadium blir bonusgrundande (inte bara de som görs i Väsby)!

Om du registrerar ditt köp på en Stadium-medlem som är registrerad på BSK Herrfotboll får vi 3% bonus på dina inköp och det bästa av allt är att **du behåller din egen personliga bonus.** Alltså bonus till alla, på samma köp. Och ju mer du handlar desto mer bonus, både till dig själv och till föreningen!

Följande steg måste göras för att BSK Herrfotboll ska kunna få bonus för Dina inköp!

- 1. Bli medlem på Stadium!
- 2. Registrera Bollstanäs SK Herrfotboll som Din förening och sektion!
- 3. Ange alltid ditt medlemsnummer (alt. personnummer) när du handlar på Stadium!

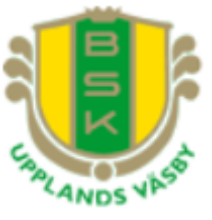

## Bli Medlem på Stadium

Om du inte redan är medlem på Stadium så kan du göra det via Internet, det är mycket enkelt!

- 1. Gå in på <u>http://www.stadium.se</u>
- Klicka först på "LOGGA IN", och sedan på "Bli medlem?", se bilden nedan för exempel.

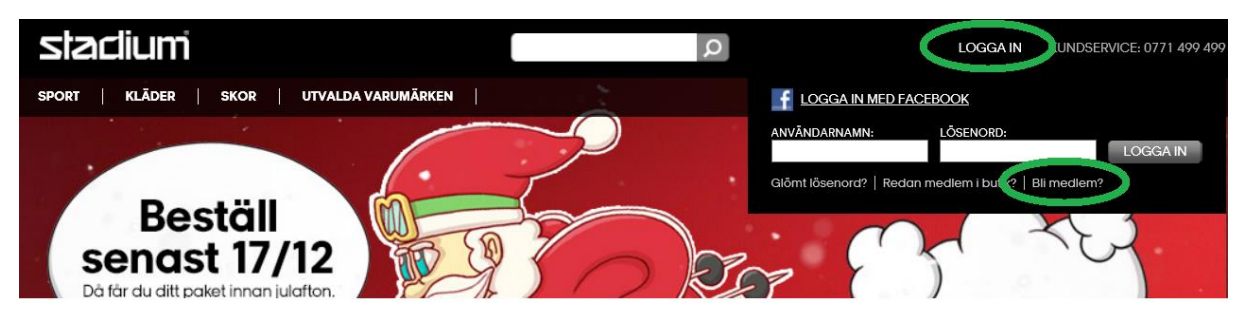

- 3. Mata in alla uppgifter i formuläret och godkänn villkoren.
- 4. När du är klar visas "MIN SIDA"
- 5. Följ nu stegen i nästa avsnitt för att knyta samman Ditt medlemskap med BSK Herrfotboll!

## Registrera BSK Herrfotboll som Din förening

För att vår sektion (Herrfotbollen) ska få tillgodoräkna sig bonusen för Dina inköp måste du koppla samman ditt Stadium konto men vår förening och sektion.

Har du inte redan gjort det så måste du följa stegen nedan!

- 1. Gå till <u>http://www.stadium.se</u>.
- 2. Logga in och gå till MIN SIDA, alternativt så har du redan kommit hit genom att du precis har registrerat dig.
- 3. Klicka på "VÄLJ FÖRENING ATT STÖDJA"

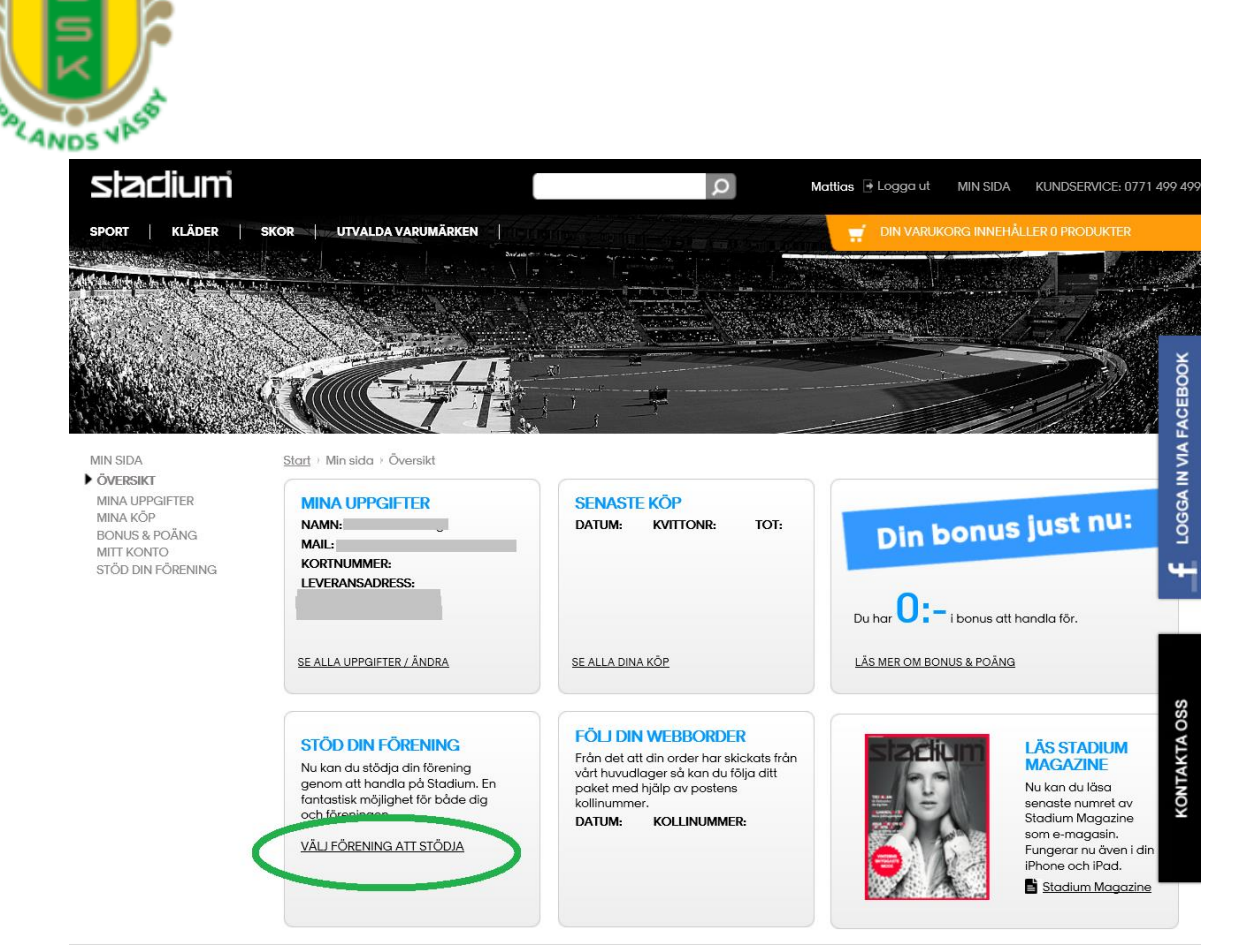

- På den sida som visas efter att du klickat på länken skriver du "Bollstanäs SK" i rutan där du kan söka en förening.
- 5. I rutan där det står "Välj Sektion" väljer du "Herr Fotboll".
- 6. I rutan där det står "Välj Lag" väljer du "Herrfotboll Butik Väsby"

|                                                    | SÖK FÖI                                              | RENING                  | 3                                       |    |
|----------------------------------------------------|------------------------------------------------------|-------------------------|-----------------------------------------|----|
|                                                    | 1 Bollstanäs SK                                      |                         |                                         |    |
|                                                    | 2                                                    |                         | 3                                       |    |
| Bollstanäs SK                                      | Herr Fotboll                                         | ~                       | Herrfotboll Butik Vö 🗸                  | x  |
| När du väljer att stödj<br>väljer att fördela bonu | a din förening på lagniv<br>Isen.Vid frågor kontakta | å är det i<br>din förer | alltid upp till föreningen hur<br>ning. | de |
| ✓ 3% extra bonus till m                            | in förening/föreningar                               |                         |                                         |    |
| <u>Stadium årsbonus</u>                            |                                                      | 4                       |                                         |    |
|                                                    | SPA                                                  | RA                      |                                         |    |

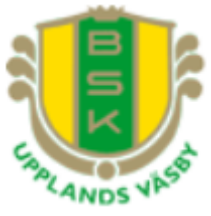

- 7. När du klickar på "SPARA" visas en kort information om att dina val är sparade.
- 8. För att bekräfta att ditt val har sparats klickar du på "ÖVERSIKT" under "MIN SIDA" i länkarna till vänster.

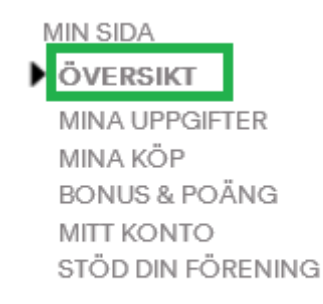

9. Du ska nu kunna se att du har valt "Bollstanäs SK Herrfotboll Butik Väsby", enligt bilden nedan.

| MINA UPPGIFTER                                                                                                    | SENASTE KÖP                                                                                                    |
|----------------------------------------------------------------------------------------------------|----------------------------------------------------------------------------------------------------|
| NAMN:                                                                                                    | DATUM: KVITTONR: TOT:                                                                                                    |
| MAIL:                                                                                                    |                                                                                                    |
| KORTNUMMER:                                                                                                    |                                                                                                    |
| LEVERANSADRESS:                                                                                                    |                                                                                                    |
| E ALLA UPPGIFTER / ÄNDRA                                                                                                   | <u>SE ALLA DINA KÖP</u>                                                                                                    |
|                                                                                                    |                                                                                                    |
| MINA FÖRENINGAR                                                                                                    | FOLJ DIN WEBBORDER                                                                                                    |
| MINA FÖRENINGAR<br>Du skänker bonus till följande                                                                          | FOLI DIN WEBBORDER                                                                                                    |
| MINA FÖRENINGAR<br>Du skänker bonus till följande<br>Föreningar<br>FÖRENING: LAG:                                          | FOLJ DIN WEBBORDER<br>Från det att din order har skickats från<br>vårt huvudlager så kan du följa ditt<br>paket med hjälp av postens                                        |
| MINA FÖRENINGAR<br>Du skänker bonus till följande<br>Föreningar<br>FÖRENING: LAG:<br>Bollstanäs SK Herrfotboll Butik Väsby | FOLJ DIN WEBBORDER<br>Från det att din order har skickats från<br>vårt huvudlager så kan du följa ditt<br>paket med hjälp av postens<br>kollinummer.                        |
| MINA FÖRENINGAR<br>Du skänker bonus till följande<br>föreninger<br>FÖRENING: LAG:<br>Bollstanäs SK Herrfotboll Butik Väsby | FOLJ DIN WEBBORDER<br>Från det att din order har skickats från<br>vårt huvudlager så kan du följa ditt<br>paket med hjälp av postens<br>kollinummer.<br>DATUM: KOLLINUMMER: |

10. Du har nu gjort de steg som behövs för att koppla samman ditt Stadium konto med BSK Herrfotboll! Föreningen och sektionen tackar för ditt stöd!